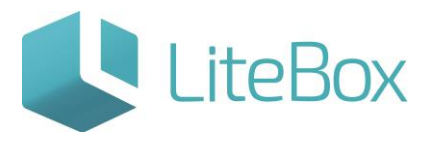

## Модуль «Справочники»

# родительской подсистемы «Управление магазином».

### Вкладка «Параметры товаров».

Руководство пользователя

версия LiteBox 1.0

© 2016 Ульяновск

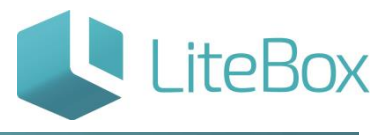

#### СПРАВОЧНИК «ПАРАМЕТРЫ ТОВАРОВ»

Справочник «Параметры товаров» взаимосвязан со справочником «Товары».

В справочнике «Параметры товаров» находятся все существующие в системе параметры товаров:

| rootpe |            | Independence in the second |          |            |               |    | contraction of the second | Cipana (isopa   | initial receipt |           |            |
|--------|------------|----------------------------|----------|------------|---------------|----|---------------------------|-----------------|-----------------|-----------|------------|
| оиск   |            | Найти                      | Добавить |            |               |    |                           |                 |                 |           |            |
| N9     |            | Название                   |          |            | Тип отображен | ия | Кол-во товаров            | Кол-во значений | Тип данных      | Ед.изм.   | Вкладка    |
|        | Акцизный   |                            |          | Галочка    |               |    |                           | 0               |                 |           | Свойства   |
| 2      | Фискальный |                            |          | Галочка    |               |    |                           | 0               | 1               |           | Свойства   |
| 3      | Алкоголь   |                            |          | Галочка    |               |    |                           | 0               | 1               |           | Свойства   |
| . 4    | +18        |                            |          | Галочка    |               |    |                           | 0               | 0               |           | Свойства   |
| 5      | Объем      |                            |          | Поле ввода |               |    |                           | 0               | 5 Вещественный  | Литры     | Параметры  |
| 6      | Крепость   |                            |          | Поле ввода |               |    |                           | 0 4             | 7 Вещественный  | Градусы   | Параметры  |
| 7      | B ELANC    |                            |          | Галочка    |               |    |                           | 0               | 1               |           | Параметры  |
| 8      | Табак      |                            |          | Галочка    |               |    |                           | 0               | 1               |           | Параметры  |
|        |            |                            |          |            |               |    | Редакти                   | ровать Удалить  | Змачения пар    | раметра Г | оказать те |

Поле «Поиск» и кнопка «Найти» служат для поиска параметра по названию.

служит для добавления нового параметра. Нажатие на эту кнопку открывает форму «Добавление параметра» Кнопка «Добавить»

| ×       |                                                 | обавление параметра      |
|---------|-------------------------------------------------|--------------------------|
|         |                                                 | звание параметра         |
| список  | <ul> <li>Выпадающий</li> <li>Галочка</li> </ul> | п отображения            |
|         |                                                 | именить для всех товаров |
| T       | Параметры                                       | ладка                    |
| ۲.      |                                                 | п значений               |
| •       |                                                 | . изм. 🥖                 |
|         |                                                 | д                        |
|         |                                                 | стемный                  |
| Закрыть | Сохранить                                       |                          |
| 3aı     | Сохранить                                       |                          |

Добавим новый параметр «Товар индикатор», заполнив форму следующим образом:

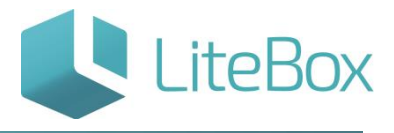

| Добавление параметра       |                                                     | ×       |
|----------------------------|-----------------------------------------------------|---------|
| Название параметра         | Товар индикатор                                     |         |
| Тип отображения            | <ul> <li>Выпадающий спі</li> <li>Галочка</li> </ul> | исок    |
| Применить для всех товаров |                                                     |         |
| Вкладка                    | Свойства                                            | T       |
| Тип значений               | Параметры<br>Свойства                               |         |
| Ед. изм. 🔗                 |                                                     | ¥       |
| Код                        |                                                     |         |
| Системный                  |                                                     |         |
|                            |                                                     |         |
|                            | Сохранить                                           | Закрыть |

Сохраним и закроем форму «Добавление параметра». Теперь в карточке всех товаров в основной вкладке в «Дополнительные свойства и параметры» появится новый параметр (флажок) «Товар индикатор»:

| Процент:         | 40 | T ⊘      |   |
|------------------|----|----------|---|
| Товар индикатор: |    |          |   |
| Цвет:            |    | <b>T</b> |   |
| Акцизный:        |    |          |   |
| Фискальный:      | 6  |          | - |
| +18:             |    |          |   |
| Бренд:           |    | ▼ 🥝      |   |
| Размеры:         |    | <b>T</b> |   |

в справочнике «Параметры товаров» служит для внесения возможных вариантов значения параметра. Нажатие на кнопку открывает форму редактирования списка значений параметра: Кнопка «Значения параметра»

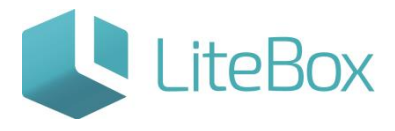

| N⁰ | Значение | Системный |
|----|----------|-----------|
|    | 0.25     | *         |
| 2  | 0.5      | *         |
| 3  | 0.7      | *         |
| 4  | 0.75     | *         |
| 5  | 1        | *         |

Справочник «Параметры товаров» служит для отображения списка товаров, у которых заполнен выделенный параметр. Кнопка «Показать товары»

Форма отображения списка товаров – уже знакомый нам справочник «Товары».

Например, параметр «Объем» указан у 83 товаров, посмотреть которые можно, нажав кнопку «Показать товары»:

| 🕗 Поисктовара: |                       |                  | Комплексный 🔹            |                                        | Найти           | Найти все товары |             | Добавить новый товар |                 |   |  |
|----------------|-----------------------|------------------|--------------------------|----------------------------------------|-----------------|------------------|-------------|----------------------|-----------------|---|--|
| Акт/<br>неакт  | Группа товара         | Подгруппа товара | Код<br>товара            | Наимен                                 | енование товара |                  | Ед.<br>изм. | Остаток              | Цена<br>продажи |   |  |
| <b>Win</b>     | Алкогольная продукция | 27086            | Бальзам "Таежный лекарь" |                                        |                 | ШТ               | 0.000       | 0.00                 |                 |   |  |
| Quile .        | Неизвестная группа    |                  | 18914                    | Вино Два океана                        |                 |                  | шт          | 0.000                | 0.00            |   |  |
| -              | Алкогольная продукция |                  | 18913                    | Коньяк Франц Иосиф                     |                 |                  | шт          | 0.000                | 0.00            |   |  |
| -              | Алкогольная продукция |                  | 18912                    | Виноматериал Финский                   |                 |                  | шт          | 0.000                | 0.00            |   |  |
| -              | Алкогольная продукция |                  | 18911                    | Коктейль финский                       |                 |                  | шт          | 0.000                | 0.00            |   |  |
| Quine .        | Алкогольная продукция |                  | 18910                    | Вино красное сухое Бизанте испания 15% |                 |                  | шт          | 0.000                | 0.00            |   |  |
| -              | Алкогольная продукция |                  | 18909                    | Водка "БОЗАН"                          |                 |                  | шт          | 0.000                | 0.00            |   |  |
| -              | Алкогольная продукция |                  | 18908                    | Водка "Северное сиян                   | ие"             |                  | шт          | 0.000                | 0.00            |   |  |
| -              | Алкогольная продукция |                  | 18907                    | Коньяк "Бозан" 41%                     |                 |                  | шт          | 0.000                | 0.00            |   |  |
| -              | Алкогольная продукция |                  | 18906                    | ЛайтВ                                  |                 |                  | шт          | 0.000                | 0.00            |   |  |
| -              | Алкогольная продукция |                  | 18905                    | Водка "Северное сияние"                |                 |                  | шт          | 0.000                | 0.00            |   |  |
| -              | Алкогольная продукция |                  | 18904                    | Водка "БОЗАН"                          |                 |                  | шт          | 0.000                | 0.00            |   |  |
| -              | Алкогольная продукция |                  | 18903                    | Шампанское "Российское"                |                 |                  | шт          | 0.000                | 0.00            |   |  |
| Wie .          | Алкогольная продукция | 18902            | Водка "Путинка"          |                                        |                 | шт               | 0.000       | 0.00                 |                 |   |  |
| -              | Алкогольная продукция |                  | 18901                    | Водка "Путинка"                        |                 |                  | шт          | 0.000                | 0.00            |   |  |
| -              | Алкогольная продукция |                  | 4603146002               | Коньяк 5 звезд                         |                 |                  | шт          | 0.000                | 0.00            | - |  |

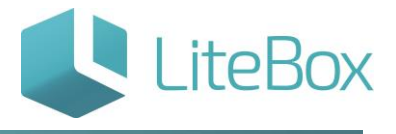

# LiteBox

# Управляй магазином легко!